# US Unlocked Card <u>https://www.virtualcards.us/choose-card</u>

# ■オパスへの会員登録(事前のご準備)

US Unlocked Card のお申し込みには、オパスでの住所取得が必要です。 まずはじめに以下のリンク先ページから、オパスでの会員登録をお済ませください。 https://opas.com/ja/signup/

会員プランは「無料プラン」「プレミアプラン」のどちらでも結構です。 会員登録後もお好きな時にプランの変更ができます。

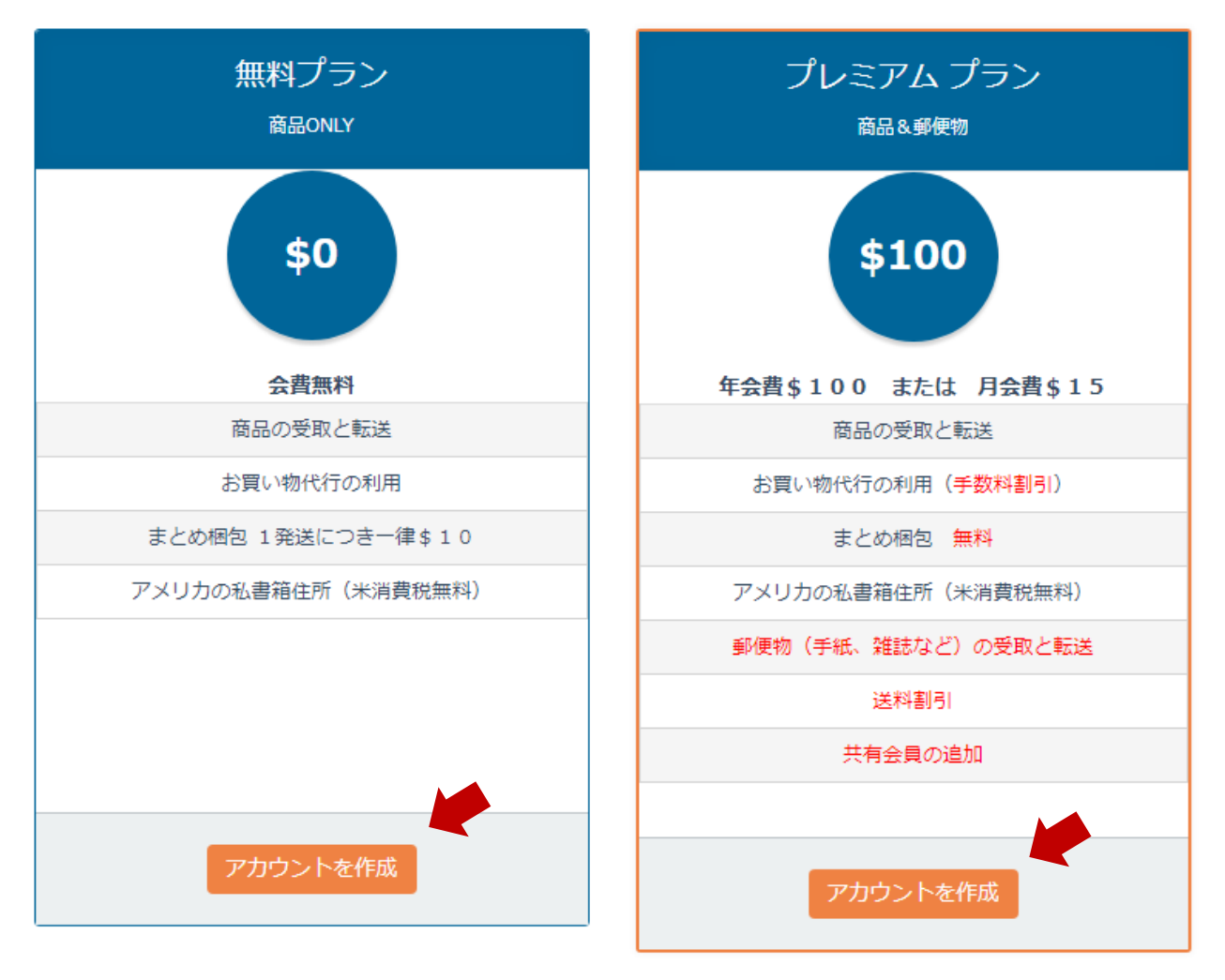

会員登録後、すぐにオパスで割り当てられる住所をお知らせします。

# ■お口座への入金方法(事前のご準備)

日本からは、以下3種類の入金方法がご利用いただけます。 あらかじめ、いずれかのサービスのお申込み(銀行であれば口座の開設)をお済ませください。

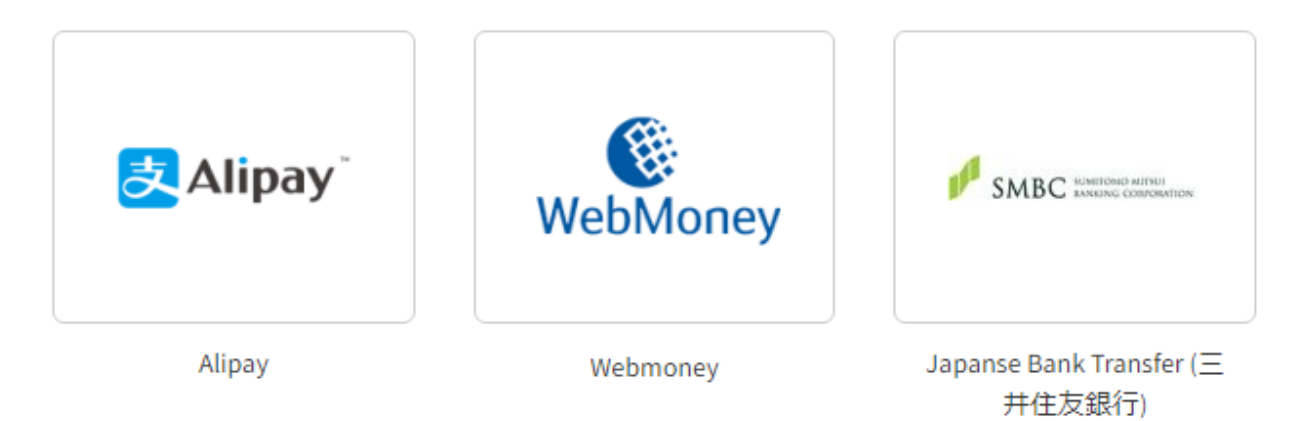

<各サービスの情報> Alipay <u>https://intl.alipay.com/</u>(日本語ページなし) WebMoney <u>https://www.wmtransfer.com/</u>(日本語ページなし) 三井住友銀行 <u>http://www.smbc.co.jp/</u>

# ■推奨する VPN サービス (事前のご準備)

US Unlocked Card のご利用には、VPN (Virtual Private Network) のインストールが必要です。 以下の3種類のサービスのうち、いずれかを選択して事前にインストールしてください。 VPN はセキュリティを強化するソフトウェアです。また、VPN の利用により、米国外の IP アドレスを米国内の IP アドレスに変換します。

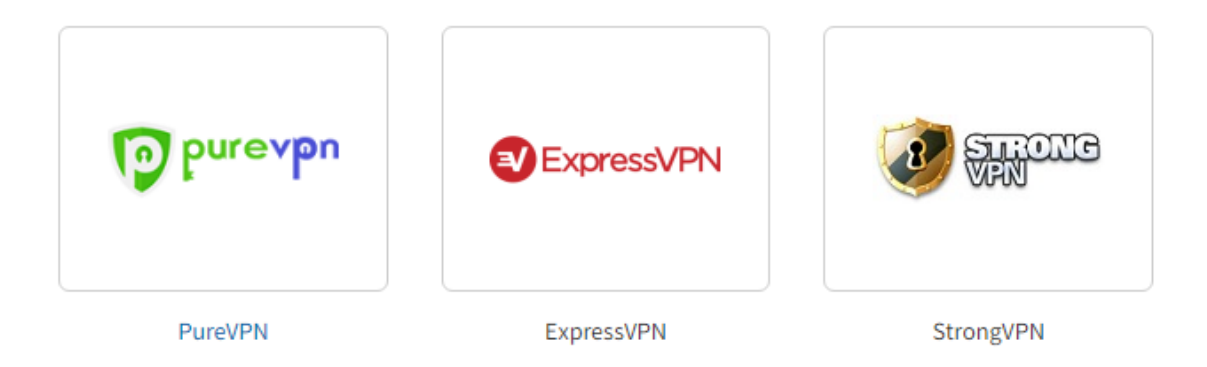

#### <各サービスの情報 (英語ページのみ)>

| PureVPN    | https://www.purevpn.com/order-now.php         |
|------------|-----------------------------------------------|
| ExpressVPN | https://www.expressvpn.com/                   |
| StrongVPN  | https://strongvpn.com/?offer_id=4&aff_id=1172 |

### ■ お申込み手順 <u>https://www.virtualcards.us/choose-card</u>

**1.** 口座への入金が自由に行える Reloadable Card(下記画像)をお選びください。

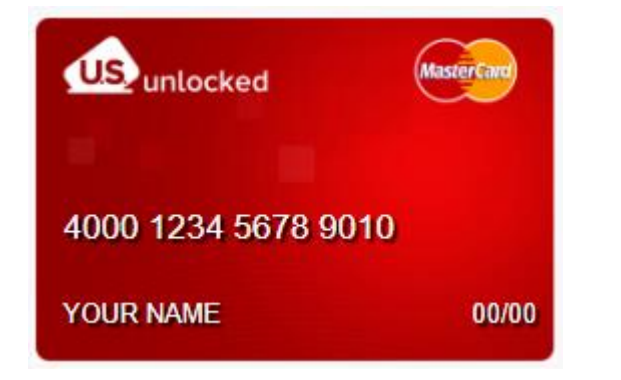

- 入金は\$50~\$3,500の範囲で行えます。
- 入金後の残高上限は\$3,500。
- MasterCard の取扱店でご利用いただけます。

2. "GET CARD" のアイコンをクリックし、お申し込みのページへ移動します。

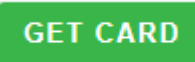

3. 最初のページで、お申込者の<mark>お名前、生年月日、性別、メールアドレス、パスワード</mark>を入力します。

|                             |                 | 🚟 -Login                                                         |
|-----------------------------|-----------------|------------------------------------------------------------------|
| US Unlocked Reloadable Card | Cł              | nange US Unlocked Reloadable Card to Non-Reloadable Card? Change |
| MEMBER INFORMATION          | ID VERIFICATION | LOAD CARD                                                        |
|                             |                 | All fields are required!                                         |
| About You                   |                 | ^                                                                |
| First Name                  | Last Name       |                                                                  |
| Date Of Birth               |                 |                                                                  |
| - Month -                   | - Day -         | Years -                                                          |
| Gender<br>- Select Gender - |                 |                                                                  |

| Confirm Password |
|------------------|
|                  |
|                  |

入力完了後、"NEXT STEP" をクリックします。

4. 次に確認メールの送信を促す画面が現れます。"Send email"をクリックします。

| unlocked                                           |                                              |                             | Welcome,                | 38 -   D |
|----------------------------------------------------|----------------------------------------------|-----------------------------|-------------------------|----------|
| US Unlocked Reloadable Card                        | Change                                       | US Unlocked Reloadable Card | to Non-Reloadable Card? | Change   |
| MEMBER INFORMATION                                 | ID VERIFICATION                              |                             | LOAD CARD               |          |
|                                                    |                                              |                             |                         |          |
| Next step is to confirm your email address メールアドレス | Please check your email inbox for a message. | Resend email                |                         |          |
|                                                    |                                              |                             |                         |          |

5. 登録されたメールアドレスに以下のメッセージが届きます。"Confirm Email" に続き、Login Page の URL をクリックします。

|                                    | US Unloc                                    | ked                              |
|------------------------------------|---------------------------------------------|----------------------------------|
| Welcome,                           | お申込者氏名                                      |                                  |
| Thanks for joinin                  | g US Unlocked. We're                        | e thrilled to have you on board. |
| To continue your<br>email address: | registration on US Ur                       | nlocked, please confirm your     |
| For reference, h                   | ere's your login inform                     | ation:                           |
| Login Page <u>ntt</u><br>Username: | <u>ps://www.virtualcards.us/</u><br>メールアドレス | login                            |

- 6. お客様のご連絡先情報(日本の情報)を入力する画面が表示されます。 以下の赤マルの箇所をすべて入力します。
  - ※"Country" で "JAPAN" を選択すれば、State/Province(都道府県)、City(市区町村)は日本のものが 選択できるようになります。

| US Unlocked Reloadable Card       |                           | Change US Unlocked Reloadable Card to Non-Reloadable Card? Change |
|-----------------------------------|---------------------------|-------------------------------------------------------------------|
| MEMBER INFORMATION                | ID VERIFICATION           | LOAD CARD                                                         |
|                                   |                           | All fields are required except the home address line 2 !          |
| Ways to Contact You               |                           | ^                                                                 |
| Your Home Address ※町村以下           | 「を入力                      |                                                                   |
| 例)                                | 寿町1ー2ー3  ⇒ 1-2-3 Kotobul  | ki-cho                                                            |
| Your Home Address (line 2) ※建物・マン | ンション名などを入力(カタカナの身         | 英訳に厳密な規定はなく、ローマ字表記でも構いません)                                        |
| 例)」                               | 山上ハイツ101号 ⇒ Yamagan       | ni Heights 101                                                    |
| Country ※JAPAN を選択                | State/Province            | City                                                              |
| - Select Country -                | - Select State -          | ~                                                                 |
| Zip/Postal Code                   | Card Currency ※USD のまま፤   | 変更なし                                                              |
|                                   | USD                       | •                                                                 |
| Home Phone                        | Work Phone                | Mobile Phone                                                      |
| ※電話番号は3つとも同一で構いません                | (ご自宅および携帯番号)<br>NEXT STEP |                                                                   |

### **7.** 次に請求先住所を入力する画面が表示されます。 "Select Shipper" の欄で "OPAS" を選択します。

| US Unlocked Reloadable Card                                                                                                    | Change US Unlocked Reloadable Card to Non-Reloadable Card? Change                                                                  |
|----------------------------------------------------------------------------------------------------|----------------------------------------------------------------------------------------------------|
| MEMBER INFORMATION                                                                                                    | ID VERIFICATION LOAD CARD                                                                                                    |
|                                                                                                    |                                                                                                    |
| Billing Address                                                                                                    | ^                                                                                                    |
| Please select the address you will use for your card.<br>The US addresses we offer are tied to our shipping partners.<br>To check what shipping partners support your country please look up the guide for<br>your specific country.<br>All companies will provide you with a US shipping address that you will also use for<br>your card. | <section-header><section-header><image/><image/><image/><image/><image/><image/><image/><image/></section-header></section-header> |
| PRO                                                                                                    | OCEED >                                                                                                    |

その後、"Portland OR 97250"を選択、次行にお客様に割り当てられたスイート番号を入力します。

# Select US shipping address from one of our supported partners

| OPAS                            | - |
|---------------------------------|---|
| *OPAS Ship Address:             |   |
| Portland OR 97250               | Ŧ |
| 8912 NE Alderwood Rd<br>Suite # |   |
| ※お客様のスイート番号を入力                  |   |

#### 最後に、画面下部の "PROCEED" をクリックします。

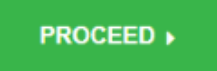

- 次に ID Verification (身元情報の確認)へ進みます。
   日本在住のお客様は、IDとしてパスポートをご用意いただき、以下の要件に沿ったスキャン画像または
   写真の画像をご用意ください。
  - ・JPG 形式
  - ・カラー画像
  - ・ファイルの容量は 8MB 以下

以下の画面が表示されたら、"Proceed"をクリックします。

| MEMBER INFORMATION                                                                              |                                                                      |                    | LOAD CARD                     |
|-------------------------------------------------------------------------------------------------|----------------------------------------------------------------------|--------------------|-------------------------------|
| Please proceed with the Identity Verificatio<br>Based on the issuing country of your ID docur   | n process. 💿<br>nent the supported ID types are listed. Check if co  | rrect issuing cou  | ntry is selected, next select |
| your ID type and proceed. If your document ty<br>verification process but contact info@usunlocl | pe is not listed or is not valid it will not be accepted<br>ked.com. | d. In that case pl | ease do NOT proceed with the  |

### 続いて以下の画面が表示されますので、"Start Verification"をクリックします。

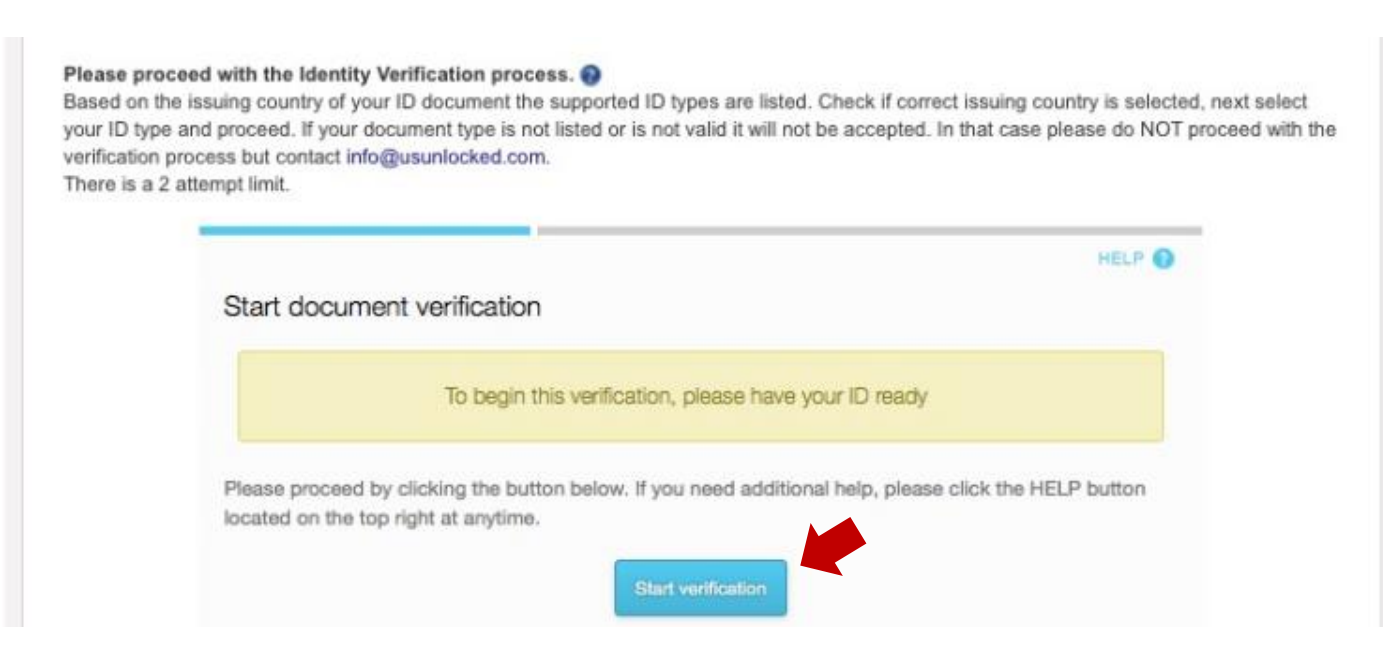

#### 次に以下の画面が表示されます(画像は他国の例)。

"Country" で "Japan" を選択し、"ID type" は "Passport" を選択します(日本はパスポートのみの選択肢)。 そして、画像をアップロードします。

| ► BACK                     | HELP O |
|----------------------------|--------|
| Choose issuing country     |        |
| Country Brazil Q           |        |
| PASSPORT<br>REFERENCE<br>B |        |
|                            |        |

アップロードの操作の後、以下のメッセージが表示されます。 IDの承認には、通常 1~2 分程度掛かります。

Processing your identification documents. 🕢 Your documents have been received. Please wait while we process them for final approval. This usually takes 1-2 minutes. 9. 最後に以下の画面が表示されますので、IDの発行日と有効期限終了日を入力します。 入力完了後、"Submit" をクリックします。

| ID Document                                                                                            |
|----------------------------------------------------------------------------------------------------|
| Information Update Required                                                                            |
| Please enter the issue and expiry dates for this ID:<br>For ID:                                        |
| ID Issue Date ※発行日<br>- Month - ・ Day - ・ Years - ・                                                    |
| ID Expiration Date ※有効期限終了日<br>- Month - ・ ・ ・ - Day - ・ ・ Years - ・ ・ ・ ・ ・ ・ ・ ・ ・ ・ ・ ・ ・ ・ ・ ・ ・ ・ |
| Submit                                                                                                 |

**10.** これでお申し込みの手続きは完了です。 続いて、お口座への入金の操作に移ります。

# ■お口座への入金方法

US Unlocked Card はプリペイド型のクレジットカードのため、事前に口座への入金が必要です。 口座への入金額は、\$50 から\$3,500 の間でお選びいただけます。 カードがご利用いただける状態になるまで、最初の口座への入金から 3~5 営業日掛かります。

お申し込みが完了すると、お口座へ入金するための以下の画面が表示されます。

入金額(Amount)と入金方法(Payment method)を選択し、"Proceed" をクリックします。

| MEMBER INFORMATION                                       | D VER             | IFICATION      | LOAD CARD |
|----------------------------------------------------------|-------------------|----------------|-----------|
| Le                                                       | t's fund your new | card shall we? |           |
| Amount<br>\$250                                          | •                 |                |           |
| Choose your payment method (fee var                      | ries)             |                |           |
| Select a payment type- Bank Transfer                     |                   |                |           |
| Sofort<br>WesternUnion<br>WebMoney<br>CashU<br>SafetyPay |                   |                |           |

入金の操作の後、以下の画面が表示されると、カードご利用前の一連の準備は完了です。

カード会社側で入金を確認した後、<mark>バーチャルカード</mark>が発行されます(カード番号の付与)。 <mark>実際のカードは郵送されません</mark>ので、バーチャルカードを厳重に管理してください。

<mark>入金の操作完了からバーチャルカードの発行まで、3~5営業日掛かります</mark>。 カードがご利用できる状態になれば、登録されたメールアドレス宛に通知が届きます。

"GO TO MY DASHBOARD"をクリックすれば、カードの管理画面へ移動します。

|                                             | All Set!                                                      |                                            |                                |
|---------------------------------------------|---------------------------------------------------------------|--------------------------------------------|--------------------------------|
|                                             | Your new account and US Unlocke                               | d card are ready.                          |                                |
| Thank you for                               | your card load payment of \$69.59                             | on 2016-10-06 13:14:27 C                   | ST.                            |
| ``                                          | Your card will be issued when the                             | payment clears.                            |                                |
| Your payment will clear to your US Unlocke  | d Card in the next couple of days<br>become available on your | . You will receive a confirma<br>new card. | tion email when the funds have |
| For the best results with the US Unlocked C | Card, please follow guidelines as                             | described in Making Payme                  | nts with the US Unlocked Card. |
|                                             |                                                               |                                            |                                |
| For the best results with the US Unlocked C | Card, please follow guidelines as                             | described in Making Payme                  | nts with the US Unlocked Car   |

[終]